# AL66 FG / AL66 / AL55 v. 2 and v. 3

## **Programming Software Manual**

Rev. 1.01

## 1. PREPARATORY OPERATIONS

- Before installing the software and the drivers for the programming interface, verify that your PC must have the Framework 3.5 from Microsoft. If not, download it from the web.
- If your PC does not contain the drivers for the programming interface (file "Driver Silicon Labs"), please download them: they are supplied with the CD- software provided with the programming Kit, or it is available in the Download Area of our web site <u>www.alberici.net</u>, under 'Programming Kit' / 'Drivers universal kit'.
- Download the "Programming sw 66 v. 2.zip" package from the Download section of any of the following pages: 'https://www.alberici.it/eng/products/coin-acceptors/electronic/al66-fg' or of 'https://www.alberici.it/eng/products/coin-acceptors/electronic/al66'
- Unzip the directory "Programming sw 66 v. 2.zip" on your PC, then extract the application file "AlbericiCoinSelector.exe" and its initialization file "Config.ini".

Any of the following two interface tools can be used:

- a) if updating on the machine, the grey USB Pendrive with its 4p/4p cable (cod. no. K-P2C-000003) is the handiest solution; or else
- b) if updating the validator on a working bench, the Universal programming kit (code no. K-P10-000009) will prove to be most convenient.

If the USB pendrive is used, go to A) UPDATE BY USB PENDRIVE. If the Universal kit is used, go to B) UPDATE BY UNIVERSAL PROGRAMMING KIT.

### A) UPDATE BY USB PENDRIVE

A1- Insert the Pendrive on a USB port of the PC, and fit the cable 4p/4p to the 4p cctalk socket of the coin acceptor.

A2- Check the COM port to which the PC detects the Pendrive (check your PC: Control Panel / Device Manager); in case, the correct port number must be entered by the Settings menu.

to USB 🧫

on PC

<u>> []</u>

K-P2C-000003

### B) UPDATE BY UNIVERSAL PROGRAMMING KIT

B1- Connect the power supply box to the 24Vdc input on the slant side of the programmer box.

B2- Connect the USB cable between the PC and the USB-A slot on the slant side of the programmer box, *or else* connect the RS232 cable between the PC and the socket located on the slant side of the programmer box.

B3- Record the positions of the Dip-Switches in the acceptor. Then move all Dip-Switches to OFF.

B4- Connect the 10p/10p cable between the 10p socket of the coin acceptor and the 10p connector on the Pulse side of the programmer box. Also connect the 4p/4p cable between the 4p socket on the cctalk side and the 4p cctalk socket of the coin acceptor.

B5- Make sure that the set COM Port is the one where the PC detects the programming interface (check Control Panel / Device Management on your PC); if necessary, change the setting to the correct Port no.

B6- Turn power on in the programming box (press green switch).

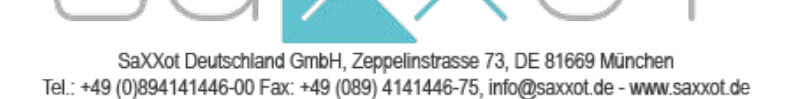

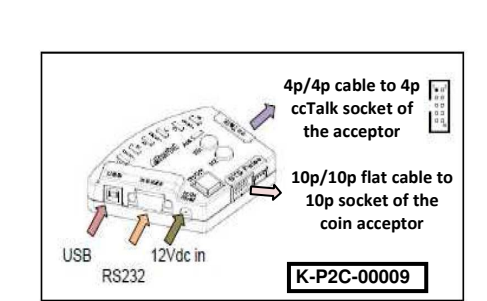

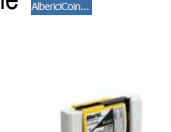

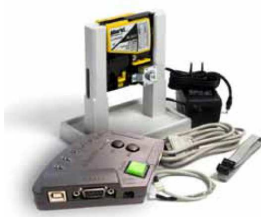

red/black wires from +12/24V power supply

4p cable to 4p ccTalk

socket in coin acceptor

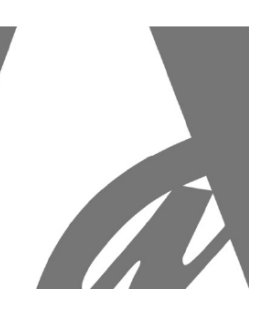

## 2. SETTING THE DIP SWITCH ROWS

The AL66 v. 2 and the FG acceptors incorporate two Dip-Switch Rows: SW1, by which programmed denominations can be disabled, and SW2, by which a variety of functions can be set. The AL55 v. 2 incorporates only SW1. Explanation of available functions is given here and in chapter 6. MANUAL PROGRAMMING PROCEDURE.

### Row SW 1

The Dip Switches in this row can be used to disable the acceptance of the denominations programmed in the first 6 channel(s). The Dip-Switch 1 of row SW1 must be set to ON to accept the denomination programmed in channel 1; it must be set to OFF to reject it. Same as with the other Dip-Switches of Row SW1.

| SW1 Dip-<br>Switch Row | DS1         | DS2         | DS3         | DS4         | DS5         | DS6         |
|------------------------|-------------|-------------|-------------|-------------|-------------|-------------|
| ON                     | Enable CH1  | Enable CH2  | Enable CH3  | Enable CH4  | Enable CH5  | Enable CH6  |
| OFF                    | Disable CH1 | Disable CH2 | Disable CH3 | Disable CH4 | Disable CH5 | Disable CH6 |

NOTICE : if a token or different mint has been programmed in a channel from 7 to 16, with the same value as one of the denominations programmed in channels 1-6, such token/mint parameters will not be overwritten and the piece will still be accepted.

### Row SW 2

DS1 & DS2: allow to set the communication protocol

| - | SW1 = OFF, DS2 = OFF | > | PULSE         |
|---|----------------------|---|---------------|
| - | SW1 = ON, DS2 = OFF  | > | CCTALK        |
| - | SW1 = OFF, DS2 = ON  | > | MDB [to come] |
| - | SW1 = ON, DS2 = ON   | > | SAS [to come] |

DS3

- DS3 = OFF > Multi-pulse totalizer, OUTPUT as per programmed setting (ex. OUT 7)
- DS3 = ON > Multi-pulse totalizer on OUTPUT 3

DS4 & SW5: allows to multiply/divide the totalizer credit value

| - | DS4 = OFF, DS5 = OFF | > | multiplies by 1 |
|---|----------------------|---|-----------------|
| - | DS4 = OFF, DS5 = ON  | > | multiplies by 2 |
| - | DS4 = ON, DS5 = OFF  | > | multiplies by 4 |
| - | DS4 = ON, DS5 = ON   | > | divides by 10   |

### DS6

- DS6 = ON HIGH Discrimination
  - DS6 = OFF STANDARD Discrimination

| SW2 Dip-<br>Switch Row | DS2<br>OFF | DS2 ON | DS4<br>OFF | DS4<br>ON |                                                         |
|------------------------|------------|--------|------------|-----------|---------------------------------------------------------|
| DS1 OFF                | PULSE      | MDB    |            |           |                                                         |
| DS1 ON                 | CCTALK     | SAS    |            |           |                                                         |
| DS3 OFF                |            |        |            |           | Multi-pulse totalizer, OUTPUT as per programmed setting |
| DS3 ON                 |            |        |            |           | Multi-pulse totalizer on OUTPUT 3                       |
| DS5 OFF                |            |        | x 1        | x 4       |                                                         |
| DS5 ON                 |            |        | x 2        | : 10      |                                                         |
| DS6 OFF                |            |        |            |           | STANDARD Discrimination (L / SLC)                       |
| DS6 ON                 |            |        |            |           | HIGH Discrimination (H / SLC)                           |

**Notice:** the functions allowed by the SW2 Row are not available in the AL55 coin acceptor, because this one is provided with the SW1 row only. Switch between Pulse mode and ccTalk mode in AL55 can be made only by PC and programming tool/sw (see section 3.3).

**MANUAL PROGRAMMING OF COINS:** it is also possible to program new coins in the already programmed channels by using the on-board Dip-Switches. See section 6.1 *MANUAL AUTO-PROGRAMMING INSTRUCTIONS*.

## 3. USING THE PROGRAMMING SOFTWARE

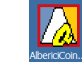

### 3.1 READ THE EXISTING CONFIGURATION

Launch the application "AlbericiCoinSelector.exe". The software will automatically identify the type of coin acceptor connected. It will also automatically read its configuration, *if there is at least* one programmed channel. The software will show the identification data of the acceptor under the 'Info' tag.

NOTICE: if all channels are empty, the warning "ERROR 9: Wrong configuration/settings" will be displayed; click on the OK button in the warning box, and select 'Read Data' to upload the acceptor configuration.

When the reading has been completed, the message 'READ DATA: OK' will appear at the foot of the window. The associated COM PORT will be shown as well.

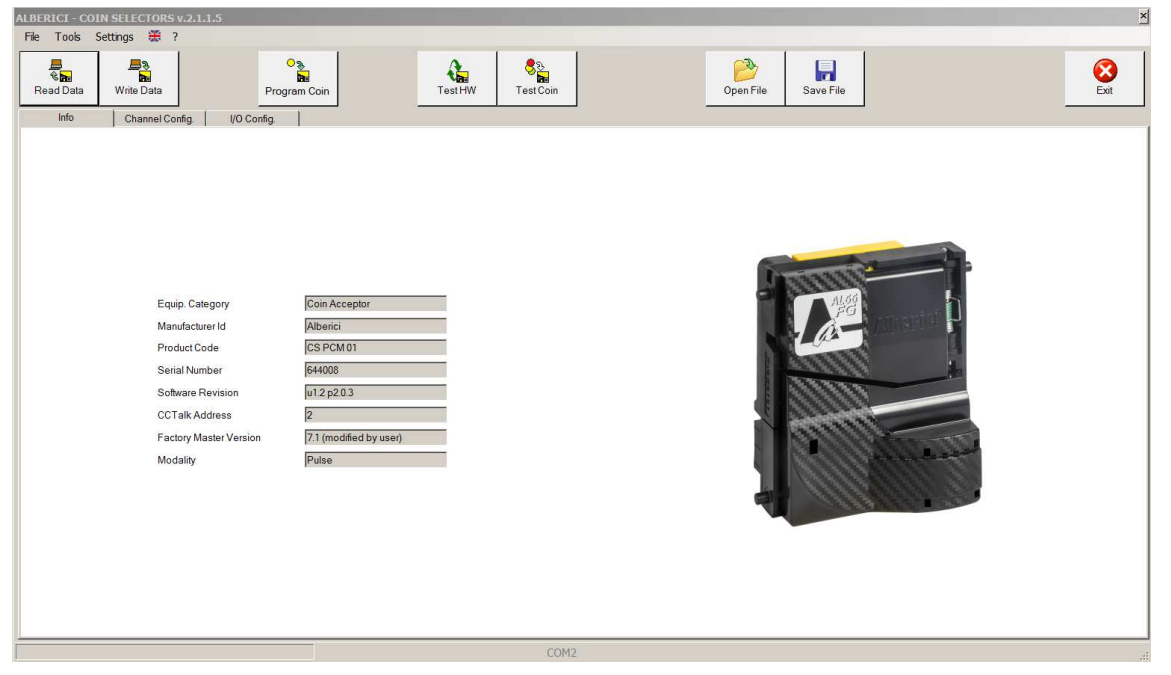

The acceptor identifying data will appear beside the image of the acceptor. If the coin acceptor has been set to Pulse operation (see Chapter 2. USING THE DIP SWITCH ROWS), the third tag will show 'I/O Config.', as it appears in the example picture above. If instead the coin acceptor has been set to ccTalk operation, the third tag will show 'Config.' CCTalk'as it appears in the example picture below (referring to an AL66 FG acceptor).

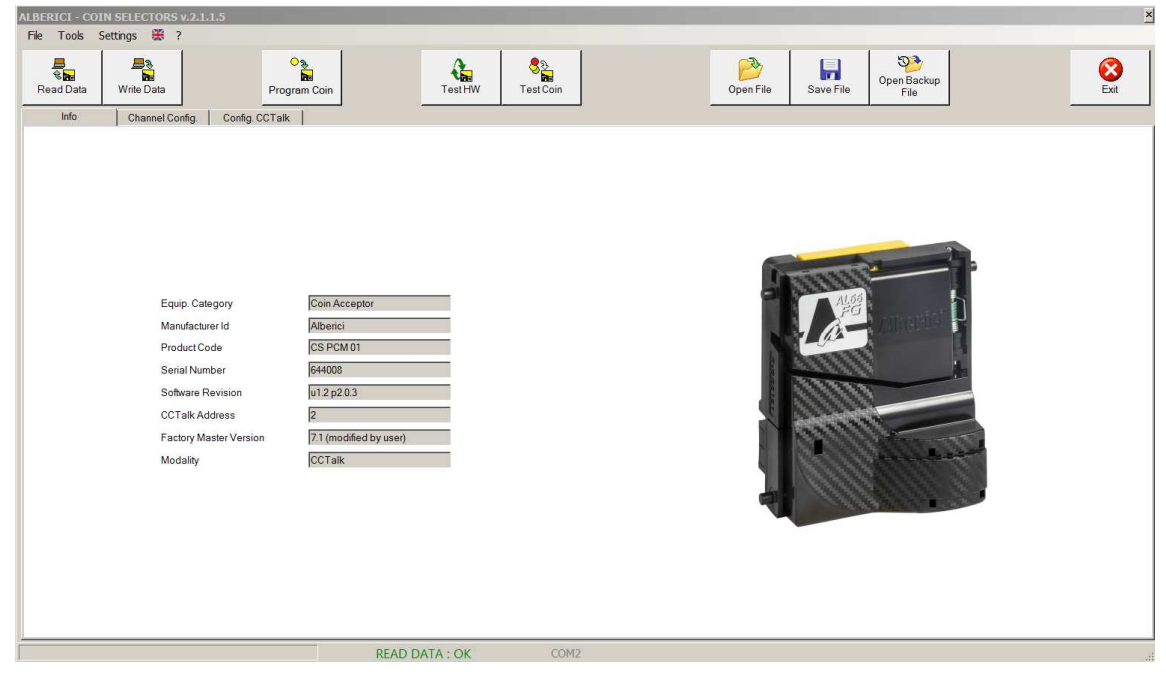

Click on the tag 'Channel Config.' to read the programmed channels.

The coin acceptor can be preset either for operating by Pulse or by ccTalk standard (modifiable data). For AL66 and AL66 FG this presetting depends on the position of DS1 in SW2 row (DS1 OFF = Pulse, DS1 ON = ccTalk); as to AL55, switching between Pulse and ccTalk can be done only through the software (see section 3.3).

### - ccTalk mode (standard modifiable protocol

(this ccTalk protocol cannot be used in Italy and other Countries where fixed ccTalk is requested by law)

The picture below shows the "Config. ccTalk" tag, meaning that this coin acceptor has been preset for ccTalk operation:

| File Tools | Settings 🎇 😚 |                 |              |              |                                 |          |    |           |            |                     |      |      |
|------------|--------------|-----------------|--------------|--------------|---------------------------------|----------|----|-----------|------------|---------------------|------|------|
| Read Data  | Write Data   |                 | Program Coin | TestHW       | <mark>উ</mark> ষ্ট<br>Test Coin |          |    | Open File | Save File  | Open Backup<br>File |      | Exit |
| Info       | Channel Co   | nfig. Config. C | CTalk        |              |                                 |          |    |           |            |                     |      |      |
| #          | Enabled      | Channel         | Value        | Country Code | Sorter Path                     | Rejected | С  | oin ID    | Programmed |                     |      |      |
| А          | <b>V</b>     | 1 🗄             | 200 🛨        | EU 💌         | 1 🚊                             |          | E  | J200A     |            | 0                   |      |      |
| в          |              | 2 ±             | 100 📩        | EU 💌         | 1 🚊                             |          | E  | U100A     |            | 0                   |      |      |
| С          | <b>V</b>     | 3 🛨             | 50 🛨         | EU 💌         | 1 🚊                             |          | E  | J050A     |            | 0                   |      |      |
| D          |              | 4 🗄             | 20 🛨         | EU 💌         | 1 🗄                             |          | E  | J020A     |            | 0                   |      |      |
| E          | <b>V</b>     | 5 🛨             | 10 🛨         | EU 💌         | 1 🚊                             | Γ        | E  | J010A     |            | <b>\$5</b>          |      |      |
| F          |              | 6 🛨             | 5 -          | EU 💌         | 1 🚊                             |          | E  | U005A     |            | <b>5</b>            |      |      |
| G          |              | 7 -             | 10 😤         | TK 💌         | 1 😤                             | ~        | TI | K010A     |            | <b>\$\$</b>         |      |      |
| н          |              | 8 7             | 50 😓         | TK 💌         | 1 🖂                             | V        | T  | K050A     |            | 0                   |      |      |
| 1          |              | 9 -             | 100          | TK 💌         | 1 😇                             | <u></u>  | T  | K100A     |            | 0                   |      |      |
| J          |              | 10 -            | 5 -          | TK 💌         | 1 2                             | ~        | TI | K005A     |            | <b>\$</b>           |      |      |
| к          |              | 11 -            | 50           | TK 💌         | 1 =                             |          | T  | K050A     |            | 0                   |      |      |
| L          |              | 12 😤            | 0 +          | Y            | 1 =                             |          |    |           |            | 0                   |      |      |
| М          |              | 13 🛫            | 0            | 7            | 1 🚊                             |          |    |           |            | <b>\$</b>           |      |      |
| N          |              | 14 -            | 0            | Y            | 1 =                             |          |    |           |            | <b>5</b>            |      |      |
| 0          |              | 15 🛫            | 0 -          | Y            | 1 =                             |          |    |           |            | 0                   |      |      |
| Р          |              | 16 -            | 0            | Ŧ            | 1 2                             |          |    |           |            | 0                   |      |      |
|            |              |                 |              |              |                                 |          |    |           |            |                     | <br> |      |

SAVE FILE : O

It is possible to reject coins by ticking the corresponding "Rejected" box, or else by moving the corresponding switch to OFF (DS1 = Channel1, DS2 = Channel 2, .... DS6 = Channel 6).

By clicking on the tag 'Config. CCTalk', the coin sorting configuration will appear as well, if it has been programmed:

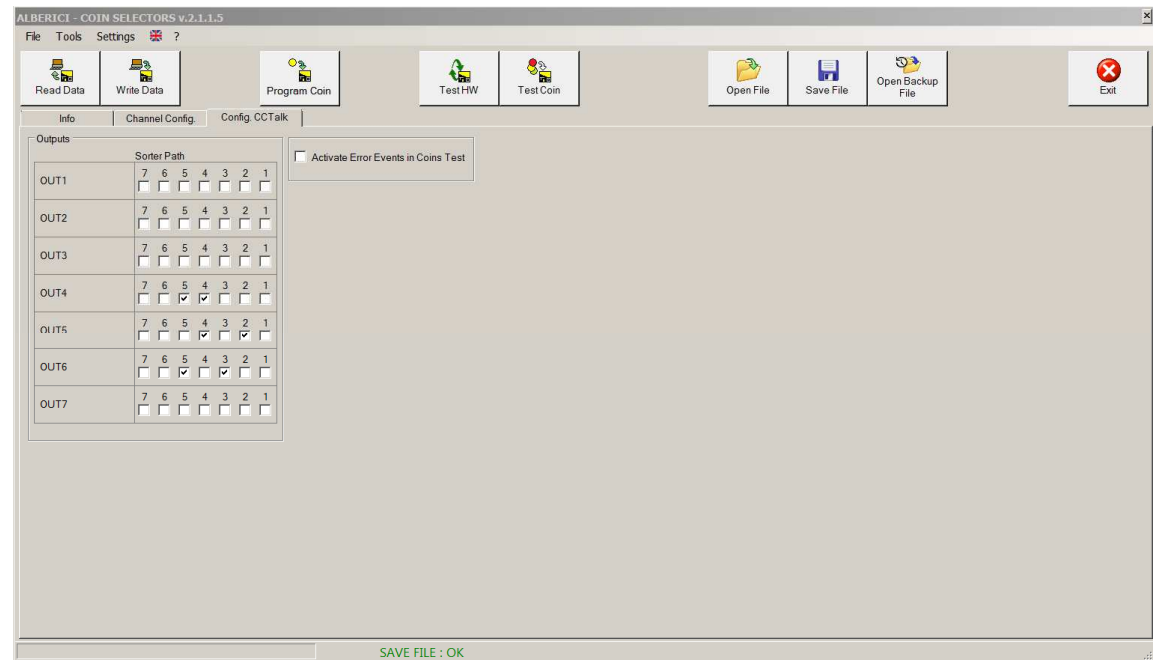

Check Chapter 4 for the instructions about sorter paths settings.

To add up new coins or tokens, see section 3.2 PROGRAMMING THE COINS.

### - Pulse mode

The picture below shows that this coin acceptor has been preset for Pulse operation.

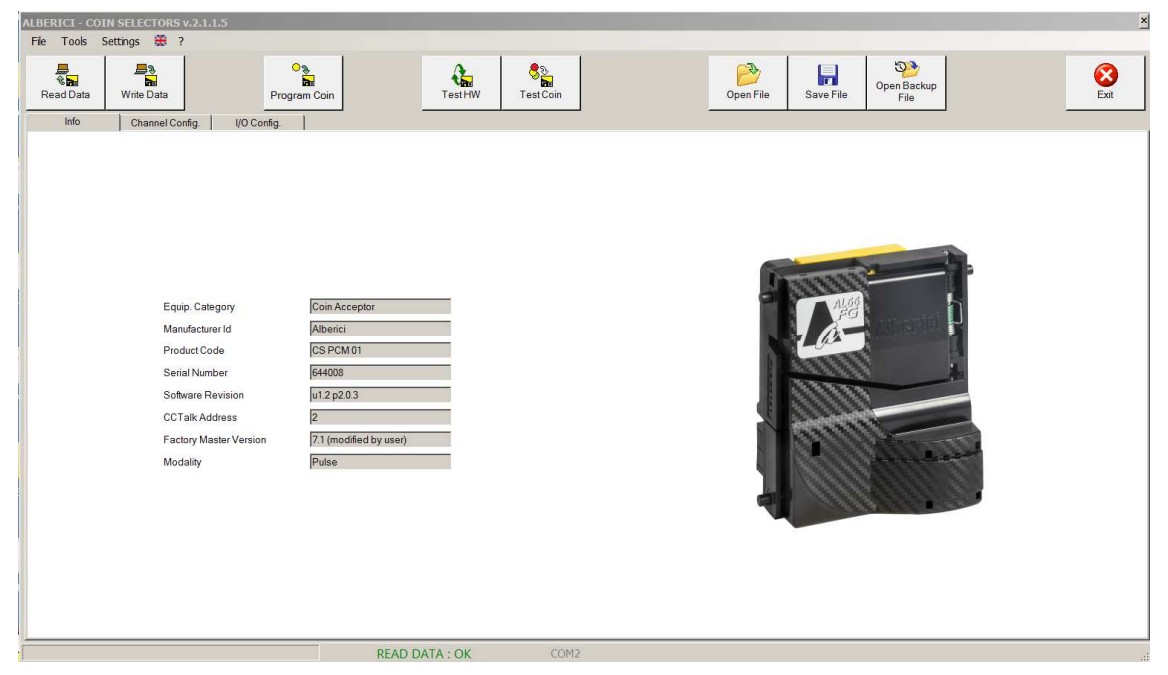

Click on the "Channel configuration" tag to check which coin denominations have been programmed in the acceptor. The settings are typical ones with  $2 \in$  in Channel 1,  $1 \in$  in Channel 2,  $0,50 \in$  in Channel 3,  $0,20 \in$  in Channel 4,  $0,10 \in$  in Channel 5,  $0,05 \in$  in Channel 6. Sorter path is preset to path 1 by default (see section 4 for explanation of the settings). None of the denomination is set to be rejected; in case, tick the corresponding box to disable acceptance of each coin.

| ALBERICI - C | OIN SELECTORS | v.2.1.1.5      |              |                |                      |          |           |            |                     | 2    |
|--------------|---------------|----------------|--------------|----------------|----------------------|----------|-----------|------------|---------------------|------|
| File Tools   | Settings 🎇 ?  | ,              |              |                |                      |          |           |            |                     |      |
| Read Data    | Write Data    |                | Program Coin | Test HW        | ଞ୍ଚିଲ୍ଲ<br>Test Coin |          | Open File | Save File  | Open Backup<br>File | Exit |
| Info         | Channel Co    | nfig.   I/O Co | onfig.       |                |                      |          |           |            |                     |      |
| #            | Enabled       | Channel        | Value        | Country Code   | Sorter Path          | Rejected | Coin ID   | Programmed |                     |      |
| A            | F             | 1 🗮            | 200 🛨        | EU 💌           | 1 🗄                  | Γ        | EU200A    |            | 0                   |      |
| В            |               | 2 🛨            | 100 -        | EU 💌           | 1 🛨                  |          | EU100A    |            | 0                   |      |
| С            |               | 3 🛨            | 50 +         | EU 💌           | 1 🗄                  |          | EU050A    |            | 0                   |      |
| D            |               | 4 🛨            | 20 -         | EU 💌           | 1 🛨                  |          | EU020A    |            | <b>\$\$</b>         |      |
| E            | <b>v</b>      | 5 🛨            | 10 -         | EU 💌           | 1 🗄                  |          | EU010A    |            | 0                   |      |
| F            | <b>V</b>      | 6 🛨            | 5            | EU 💌           | 1 🗄                  | Г        | EU005A    |            | <b>\$\$</b>         |      |
| G            | Γ             | 7 🔀            | 0            | Ţ              | 1 +                  |          |           |            | 0                   |      |
| н            | Γ             | 8 -            | 0            | Ŧ              | 1 +                  |          |           |            | <b>\$\$</b>         |      |
| 1.1          | Γ             | 9 7            | 0            | <b>v</b>       | 1 7                  |          |           |            | <b>\$</b>           |      |
| J            | Γ             | 10 -           | 0            | 7              | 1 -                  |          |           |            | <b>\$</b>           |      |
| К            |               | 11 -           | 0            | V              | 1 📩                  |          |           |            | 0                   |      |
| L            |               | 12 -           | 0            | V              | 1 📩                  |          |           |            | 0                   |      |
| М            |               | 13 💼           | 0            | V              | 1 📩                  |          |           |            | 0                   |      |
| Ν            |               | 14 🐺           | 0            | Ţ              | 1 +                  |          |           |            | <b>\$\$</b>         |      |
| 0            |               | 15 🛫           | 0            | <b>v</b>       | 1 +                  |          |           |            | 0                   |      |
| Р            | Γ             | 16 👘           | 0            | <b>_</b>       | 1 =                  |          |           |            | 0                   |      |
|              |               |                |              | SAVE FILE : OK |                      |          |           |            |                     |      |

Click on the ""I/O Config" tag to check what Input / Output configuration has been programmed.

The picture in the following page shows that this coin acceptor has been:

- preset for both Parallel (Outs 1-2-3-4-5-6 = pins 7-8-9-10-3-4) and Totalizer multi-pulse (Out 7 = pin 5) communication. The value of the credit pulse is set to 50 €cents.

Time On (ms) Time Off (ms)

Other important information is shown, concerning the level of the signal and its duration:

- the signal pulse is set as Low Active (III)
- its low (active) status lasts 100 msec, while its high (non active) status lasts 100 msec (

To disable acceptance of coins, a High signal (anything from 5Vdc to 24Vdc) must be provided to IN1 (pin 6), for as long as such inhibit status must be maintained.

| ALBERICI - CO | DIN SELECTORS v.2.1.1.5       |                                                                                                    |                  |                                                                                                    |             |                            | ×        |
|---------------|-------------------------------|----------------------------------------------------------------------------------------------------|------------------|----------------------------------------------------------------------------------------------------|-------------|----------------------------|----------|
| File Tools    | Settings 💥 ?                  |                                                                                                    |                  |                                                                                                    |             |                            |          |
| Read Data     | Write Data                    | Program Coin                                                                                                    | est HW Test Coin | Open File                                                                                                    | Save File   | ckup                       | Exit     |
| Info          | Channel Config. I/O Config    | ig.                                                                                                    |                  |                                                                                                    |             |                            |          |
|               |                               | Level Time On (ms) Time                                                                                                    | Off (ms)         | Channel                                                                                                    |             | Select a Version           |          |
| OUT1          | Parallel output(single pulse) | <u></u> <u></u> <u></u> <u></u> <u></u> <u></u> <u></u> <u></u> <u></u> <u></u> <u></u> <u></u> <u></u> <u></u> <u></u> <u></u> <u></u> <u></u> <u></u> | 100 👻            | 16         15         14         13         12         11         10         9         8         7           I         I         I         I         I         I         I         I         I         I         I         10         9         8         7                                                                                                    | 6 5 4 3 2 1 | Device                     | <u> </u> |
|               |                               | Level Time On (ms) Time                                                                                                    | Off (ms)         | Channel                                                                                                    |             | Credit 50                  | ÷        |
| OUT2          | Parallel output(single pulse) | <u></u> <u>100</u> ±                                                                                                    | 100 🛨            | 16         15         14         13         12         11         10         9         8         7           Image: Construction of the state of the state of the |             | Activate All Outs on Error |          |
|               |                               | Level Time On (ms) Time                                                                                                    | Off (ms)         | Channel                                                                                                    |             |                            |          |
| OUT3          | Parallel output(single pulse) | <u>v</u> 100∄                                                                                                    | 100 -            | 16         15         14         13         12         11         10         9         8         7           Image: Image: I |             |                            |          |
|               |                               | Level Time On (ms) Time                                                                                                    | Off (ms)         | Channel                                                                                                    |             |                            |          |
| OUT4          | Parallel output(single pulse) | U 100                                                                                                    | 100 -            | 16         15         14         13         12         11         10         9         8         7           Image: Construction of the state of the state of the | 6 5 4 3 2 1 |                            |          |
|               |                               | Level Time On (ms) Time                                                                                                    | Off (ms)         | Channel                                                                                                    |             |                            |          |
| OUT5          | Parallel output(single pulse) | U 100                                                                                                    | 100 -            | 16         15         14         13         12         11         10         9         8         7           Image: Construct to the state state s |             |                            |          |
|               |                               | Level Time On (ms) Time                                                                                                    | Off (ms)         | Channel                                                                                                    |             |                            |          |
| OUT6          | Parallel output(single pulse) | Ŭ 100 ≅                                                                                                    | 100 👻            | 16         15         14         13         12         11         10         9         8         7           Image: Construction of the state of the state of the |             |                            |          |
|               |                               | Level Time On (ms) Time                                                                                                    | Off (ms)         |                                                                                                    |             |                            |          |
| OUT7 IN2      | Credit output                 | <u>v</u> 100 ×                                                                                                    | 100 -            |                                                                                                    |             |                            |          |
|               |                               | Level                                                                                                    |                  |                                                                                                    |             |                            |          |
| IN1           | Inhibit(all)                  | л                                                                                                    |                  |                                                                                                    |             |                            |          |
|               |                               |                                                                                                    |                  |                                                                                                    |             |                            |          |
|               |                               |                                                                                                    |                  |                                                                                                    |             |                            |          |

"Select a version":

Therefore this acceptor can be programmed either by choosing any of the preset configurations available in the menu 'Select a version', if that suits the host needs, or else by programming each output according to the host needs.

### Preset configurations available:

Click on the drop-down arrow in the 'Select a version' box. You will be prompted to choose among a list of preset communication set-ups:

- Not Programmed (to be used for fully Customized configurations)
- Parallel Validator 1
- Parallel Validator 2
- Totalizer (Standard 20 set-up: OUT 7)
- Totalizer (Standard 20 set-up: OUT 3)
- Totalizer on request
- Timer Progressive
- Timer on request

Choose the version that best fits your necessity. The 'Inputs/Outputs section will show the relevant IN/OUT configuration according to your choice. Each of the OUTs and INs can be accepted as they are, or else further adjusted to your plans.

Custom configuration:

| ALBERICI - COIN SELECTORS v.2.0.4.00                                        |                    |                                                                                                    |                     | ×    |
|-----------------------------------------------------------------------------|--------------------|----------------------------------------------------------------------------------------------------|---------------------|------|
| File Tools Settings 🎇 ?                                                     |                    |                                                                                                    |                     |      |
| Read Data Write Data                                                        | n Coin             | Test HW                                                                                                    | Open File Save File | Exit |
| Info Channel Config. I/O Config.                                            | Innute (Outoute    |                                                                                                    |                     |      |
| Not programmed Parallel 1                                                   | OUT1               | Not used 🗸                                                                                                    |                     |      |
| Parallel 2<br>Standard 20<br>Standard 20 (OUT3)<br>Timer (90)<br>Timer (90) | OUT2               | Not used 🗸 🗸                                                                                                    |                     |      |
| Sorter Variant                                                              | OUT3               | Not used 🗸 🗸                                                                                                    |                     |      |
|                                                                             | OUT4               | Not used 🗸                                                                                                    |                     |      |
|                                                                             | OUT5               | Not used 🗸                                                                                                    |                     | -    |
|                                                                             | OUT6               | Not used 🗸 🗸                                                                                                    |                     |      |
|                                                                             | OUT7_IN2           | Not used 🗸 🗸                                                                                                    |                     |      |
|                                                                             | IN1                | Not used V                                                                                                    |                     |      |
| File Tools Settings 🕌 ?                                                     | b<br>Tel<br>n Coin | Test HW                                                                                                    | Open File Save File | Exit |
| Info Channel Config. I/O Config.                                            |                    |                                                                                                    |                     |      |
| Select a version                                                            | Inputs/Outputs     |                                                                                                    |                     |      |
| Not programmed                                                              | OUT1               | Not used ~                                                                                                    |                     |      |
| Activate all outputs on arms                                                | OUT2               | Parallel output(single pulse)<br>Parallel output(multi pulse)<br>Parallel output(timer)<br>Price output (static)         |                     |      |
|                                                                             | оџтз               | Credit output<br>Credit on request (single)<br>Credit on request (multi)<br>Timer output                                 |                     |      |
|                                                                             | OUT4               | Timer on request (one credit)<br>Progressive Timer<br>Progressive Timer on request<br>Progressive Timer on request (mult |                     |      |
|                                                                             | OUTS               | Warning output(static)<br>Sorter output                                                                                  |                     |      |
|                                                                             | OUT6               | Not used $\checkmark$                                                                                                    |                     |      |
|                                                                             | OUT7_IN2           | Not used ~                                                                                                    |                     |      |
|                                                                             | IN1                | Not used V                                                                                                    |                     |      |
|                                                                             |                    |                                                                                                    |                     |      |
|                                                                             |                    |                                                                                                    |                     |      |
|                                                                             |                    |                                                                                                    | 0045                |      |

.....

| LBERICI - COIN SELECTORS v.2.0.3.00<br>File Tools Settings 🎇 ? |          |                                 |                                  |                                                      |
|----------------------------------------------------------------|----------|---------------------------------|----------------------------------|------------------------------------------------------|
| Read Data                                                      | am Coin  | Test HW                         | Open File Sa                     | Dpan<br>Backup File                                  |
| Info Channel Config. 1/O Config.                               |          |                                 |                                  |                                                      |
| Select a version                                               | OUT1     | Parallel output(single pulse) V | Level Time on (ms) Time off (ms) | Channel:<br>16 15 14 13 12 11 10 9 8 7 6 5 4 3 2<br> |
| Credit 150 🚖                                                   | OUT2     | Vot used 🗸 🗸                    |                                  |                                                      |
| Activate all outputs on error                                  | OUT3     | Not used V                      |                                  |                                                      |
|                                                                | OUT4     | Not used 🗸 🗸                    |                                  |                                                      |
|                                                                | OUT5     | Not used 🗸 🗸                    |                                  |                                                      |
|                                                                | OUT6     | Not used 🗸 🗸 🗸                  |                                  |                                                      |
|                                                                | OUT7_IN2 | Not used 🗸 🗸 🗸                  |                                  |                                                      |
|                                                                | IN1      | Vot used 🗸 🗸 🗸                  |                                  |                                                      |
|                                                                |          |                                 |                                  |                                                      |
|                                                                |          |                                 |                                  |                                                      |
|                                                                | F        | PROGRAM COIN : OK               | COM5                             |                                                      |

#### .....

To add up new coins or tokens, see section 3.2 PROGRAMMING THE COINS.

### 3.2 PROGRAMMING THE COINS

3.2.1 Programming new coins/tokens in a new free channel

To program a new coin in any free channel, activate such channel first, ex. channel 1 (G), by ticking the 'Enabled' box.

| File Tools             | Settings 💥 🕯 | ,              |              |                 |             |          |           |            |                          |           |
|------------------------|--------------|----------------|--------------|-----------------|-------------|----------|-----------|------------|--------------------------|-----------|
| ि<br>दि 🖬<br>Read Data | Write Data   |                | Program Coin | TestHW          | Cest Coin   |          | Open File | Save File  | Open Backup<br>File      | 8<br>Exit |
| Info                   | Channel Co   | nfig.   I/O Ca | nfig.        |                 |             |          |           |            |                          |           |
| #                      | Enabled      | Channel        | Value        | Country Code    | Sorter Path | Rejected | Coin ID   | Programmed |                          |           |
| A                      | 1            | 1 - 2          | 200 🛨        | EU 💌            | 1 🗄         | Γ        | EU200A    |            | 5 O Enable pierced coins |           |
| в                      | 1            | 2 🗄            | 100 -        | EU 💌            | 1 🗄         | Γ        | EU100A    |            | 0                        |           |
| с                      | 1            | 3 🗄            | 50 -         | EU 💌            | 1 🗄         |          | EU050A    |            | 0                        |           |
| D                      |              | 4 😤            | 20 1         | EU 💌            | 1 🗮         |          | EU020A    |            | 00                       |           |
| E                      | <b>I</b>     | 5 🗄            | 10 -         | EU 💌            | 1 🗄         |          | EU010A    |            | 0 0                      |           |
| F                      | <b>V</b>     | 6 😤            | 5-           | EU 💌            | 1 🗄         | Г        | EU005A    |            | 0                        |           |
| G                      | 1            | 7 😤            | 100 🛨        | ТК 💌            | 1 🗄         |          | TK100A    | 0          | 0 0                      |           |
| н                      |              | 8 😤            | 0            | <b>Y</b>        | 1 =         | Γ        |           |            | <b>S</b>                 |           |
| ł                      |              | 9 -            | 0            | <b>_</b>        | 1 😤         |          |           |            | <b>Ø</b>                 |           |
| J                      | Γ            | 10 🛨           | 100          | TK 💌            | 1 😤         |          | TK100A    |            | Ø 0                      |           |
| к                      | Г            | 11 😤           | 0 -          | <u>v</u>        | 1 =         |          |           |            | <b>S</b>                 |           |
| L                      | Г            | 12 =           | 0 #          | Y               | 1 =         |          |           |            | <b>\$\$</b>              |           |
| М                      |              | 13 😤           | 0            | Y               | 1 =         |          |           |            | <b>G</b>                 |           |
| N                      |              | 14 -           | 0            | Y               | 1 #         |          |           |            | 00                       |           |
| 0                      |              | 15 +           | 0 -          | <b>_</b>        | 1 2         |          |           |            | 0                        |           |
| Р                      |              | 16 😤           | 0            | <b>y</b>        | 1 =         | Г        |           |            | <b>5 0</b>               |           |
|                        |              |                | PR           | OGRAM COIN : OK | COM         | 12       |           |            |                          | 2         |

If the new channel must contain a piece with the same value as one of the already programmed ones, just copy the same data from the boxes of the corresponding channel. Otherwise, fill the boxes accordingly:

- Tick the 'Enabled' box if the coin must be rejected (ex. the coin is a fake), tick the 'Fake' box;
- Channel number;
- Value of the denomination in cents (range available from 1 to 50.000);
- Country Code (ex. EU, CH, GB,...);
- Sorter Path (if any);
- Coin ID.

The "Programmed" round symbol will remin yellow until the channel has not been programmed.

The button allows to reset (erase) completely the channel parameters.

The data previously programmed in one channel can be restored after reset by clicking on the log button. In case of any error made, the restore button always takes back to the data previously programmed.

| Confirm the new channel by the 'Write Data' button                                                                                                    | , and click the 'Program Coin' 🔓 button.                                                                                                    |
|----------------------------------------------------------------------------------------------------|----------------------------------------------------------------------------------------------------|
| The window below opens up:                                                                                                    | Write Data Program Coin                                                                                                    |
| Program Coln                                                                                                    | ×                                                                                                    |
| mod         Channel         Value         Country Code         Rejected         Program           A - EU200A         Y         1         200         EU         C         C | ammed                                                                                                    |
| Options         Program           Program new coin         Auto           Adapt coin recognition         Manual                                                             |                                                                                                    |
| - Fange                                                                                                    |                                                                                                    |
|                                                                                                    |                                                                                                    |
|                                                                                                    |                                                                                                    |
|                                                                                                    |                                                                                                    |
|                                                                                                    |                                                                                                    |
|                                                                                                    | IIS         IP0         IM2         IS         During Max         During Max <thduring max<="" th="">         During Max         During Max         During Ma</thduring> |

If channel 1 (line A = coin A) has been already programmed, the warning 'Coin A already programmed!' will be shown. If you want to maintain the programmed parameters but you need to enlarge them by adding other coins of the same denomination, select 'Adapt coin recognition'.

Or else, choose the preferred channel (ex. 7=G) from box 'Coin ID' and select the 'Program new coin' option.

| lo                                                                                                    | Records                   |                            |
|----------------------------------------------------------------------------------------------------|---------------------------|----------------------------|
| on D Channel Value Country Code Rejected Programmed<br>- TK100A 7 100 TK Ø                                                                                                    | N. 1 2                    | 3 4 5 6 7 8 9 10 11 12 13  |
| plons Program Program Auto Valor com recognition Valor com recognition Valor com recogni |                           |                            |
| ange                                                                                                    |                           |                            |
| 2                                                                                                    |                           |                            |
| ·                                                                                                    |                           |                            |
| ·                                                                                                    |                           |                            |
| 5 <u> </u>                                                                                                    | 0 2 0 2 1071 2            |                            |
| 5                                                                                                    |                           |                            |
| 7                                                                                                    | 0 # 0 # 36 #              |                            |
| 3                                                                                                    |                           |                            |
| · · · · · · · · · · · · · · · · · · ·                                                                                                    |                           |                            |
| 0                                                                                                    | 0 20 20 176 20            |                            |
| 1                                                                                                    |                           |                            |
| 2                                                                                                    |                           | Delete all                 |
| 3                                                                                                    | 0 # 0 # 164 # Save coin d | Lerete Hecord records Exit |

Drop into the acceptor at least 15 pieces. The red data appearing in the monitor screen are the ones read by the sensors. They will be shown in green colour after the 15<sup>th</sup> coin measured.

| - No<br>CostD Dannel Value CountryCode Rejected Programmed | Recards                                                                                           | - Mis<br>Coin ID Channel Value Country Code Rejected Programmed | Records                                                                                                    |
|------------------------------------------------------------|---------------------------------------------------------------------------------------------------|-----------------------------------------------------------------|----------------------------------------------------------------------------------------------------|
| B-EU100A. 2 100 EU F Ø                                     | N 1 2 3 4 5 6 7 8 9 10 11 12 13<br>1 159 467 63 1. 441 237 24 230 151 215 20 171 161              | B-EVICOA 💌 2 100 EU F 📀                                         | N 1 2 3 4 5 6 7 8 9 10 11 12 13<br>1 199 467 63 1 441 237 24 236 191 215 26 171 161                                                                                                    |
| Dylaw Pogan                                                | 2 159 460 47 1. 494 240 24 252 159 216 21 172 155<br>5 159 460 42 1. 566 252 22 224 144 255 15 15 | Cystees Program                                                 | 2 100 466 47 1. 494 20 24 22 19 215 21 172 15<br>3 109 460 41 1. 494 20 20 22 22 41 44 20 10 10 165<br>4 199 460 11 449 20 02 12 11 12 10 10 10 10 10                                                                                                    |
| Alab Talesace (MCDLM )                                     |                                                                                                   | Adapt coin recognition Manual Tolerance MEDUM                   | 5 159 467 61 1. 445 237 21 231 142 217 16 172 163                                                                                                    |
|                                                            |                                                                                                   | Rep                                                             | 7 109 473 19 10 10 10 10 10 10 10 10 10 10 10 10 10                                                                                                    |
|                                                            |                                                                                                   | 1                                                               |                                                                                                    |
|                                                            |                                                                                                   | £                                                               | 10 100 400 10 1. 500 22 22 20 10 21 30 10 10<br>11 100 402 18 1. 306 228 22 22 146 210 20 164 195                                                                                                    |
|                                                            |                                                                                                   |                                                                 | at         at         bit         bit                                                                                                    |
|                                                            |                                                                                                   |                                                                 | Image: Second Second |
|                                                            |                                                                                                   | ·                                                               | 10 10 10 10 10 10 10 10 10 10 10 10 10 1                                                                                                    |
|                                                            |                                                                                                   | 7                                                               |                                                                                                    |
|                                                            |                                                                                                   | ·                                                               |                                                                                                    |
|                                                            |                                                                                                   |                                                                 |                                                                                                    |
|                                                            |                                                                                                   |                                                                 |                                                                                                    |
|                                                            |                                                                                                   | 12                                                              |                                                                                                    |
|                                                            | Delete Recent Ext                                                                                 | 13                                                              | N = 1% = 1% = Save can data Delete Recard record Eat                                                                                                    |

Set the tolerance level to High, Medium or Low, according to your needs, then click on the button 'Save Coin Data', confirm OK, then click on 'Exit'.

Repeat the same procedure for all the new coins to be programmed.

In case the acceptor is set (or must be set) to work as Pulse Parallel, do not forget to associate the channel to the output (section "I/O Config.") from where the acceptance of the coin must be signalled. If the programmed piece is a token, it is advised to associate its channel to the same output that signals the acceptance of the coin denomination having the same value assigned to the token. Ex. if the token programmed in channel 7 (G) is given value 100, and the  $1 \in coin$  (=value 100) channel is 2 (B) matched to OUT 2, then match channel 7 (G) too to OUT 2.

3.2.2 Adding new coins from the same denomination in the preset coin denomination channel

It may occur that new coins or deviant coins (ex. from a different mint) are not accepted, though they belong to the same denomination as the coins that are accepted.

In such a case, these 'exception' coins can be included in the same channel where the denomination has been programmed. This is recommended when the acceptor will be used in ccTalk protocol. For Pulse mode acceptors, the new coin can be either programmed in a different channel, or in the same channel as its related denomination.

When coins must be added to the relevant existing preset channel (ex. rejected 1 € coins to channel B=2), use the 'Adapt coin recognition' option:

| Program Coin                                                                                                    |                                                                                                    |
|----------------------------------------------------------------------------------------------------|----------------------------------------------------------------------------------------------------|
| Hild         Coin ID         Channel         Value         Country Code         Rejected         Programmed           B - EU100A                2               100               EU               O               O                 Value               Rejected               Programmed               Value               Country Code               Programmed                 V               V               Programmed                                                                                                    | Recods                                                                                                    |
| Optons Program new coin Adapt coin recognition Figure and the second second sec |                                                                                                    |
|                                                                                                    | 164 = 167 = 160 =                                                                                                    |
|                                                                                                    | 105 1 198 1 501 1<br>17 1 187 1 100 1                                                                                                    |
| 4                                                                                                    | 983 = 2002 = 1532 =<br>102 = 848 = 373 =                                                                                                    |
| б <b></b>                                                                                                    |                                                                                                    |
|                                                                                                    |                                                                                                    |
|                                                                                                    |                                                                                                    |
|                                                                                                    |                                                                                                    |
| 13                                                                                                    | Delete Record Delete Record De |

Drop into the acceptor at least 15 pieces. The red data appearing in the monitor screen are the ones read by the sensors. They will be shown in green colour after the 15<sup>th</sup> coin measured.

| No.         Date:         Date:         Date:         Participant           © COORD         I         I <t< th=""><th>Mail         Mail         Name         Mail         Name         Mail         Name         Name           6x 10000         10000         10000         10000         10000         10000         10000         10000         10000         10000         10000         10000         10000         10000         10000         10000         10000         10000         10000         10000         10000         10000         10000         10000         10000         10000         10000         10000         10000         10000         10000         10000         10000         10000         10000         10000         10000         10000         10000         10000         10000         10000         10000         10000         10000         10000         10000         10000         10000         10000         10000         10000         10000         10000         10000         10000         10000         10000         10000         10000         10000         10000         10000         10000         10000         10000         10000         10000         10000         10000         10000         10000         10000         10000         10000         10000         10000         100000         100000         100000</th></t<> | Mail         Mail         Name         Mail         Name         Mail         Name         Name           6x 10000         10000         10000         10000         10000         10000         10000         10000         10000         10000         10000         10000         10000         10000         10000         10000         10000         10000         10000         10000         10000         10000         10000         10000         10000         10000         10000         10000         10000         10000         10000         10000         10000         10000         10000         10000         10000         10000         10000         10000         10000         10000         10000         10000         10000         10000         10000         10000         10000         10000         10000         10000         10000         10000         10000         10000         10000         10000         10000         10000         10000         10000         10000         10000         10000         10000         10000         10000         10000         10000         10000         10000         10000         10000         10000         10000         10000         100000         100000         100000 |
|----------------------------------------------------------------------------------------------------|----------------------------------------------------------------------------------------------------|
|                                                                                                    |                                                                                                    |
|                                                                                                    |                                                                                                    |

Set the tolerance level to High, Medium or Low, according to your needs, then click on the button 'Save Coin Data', confirm OK, then click on 'Exit'.

The application backs up automatically all the programmed configurations in the Backup Directory.

The file(s) can be as well saved and named by the 'Save File' button. It will be then possible to retrieve the necessary file(s) by the 'Open File' end button, and download it/them to other coin acceptors.

### 3.3 AL55: SWITCHING FROM PULSE MODE TO CCTALK MODE

To switch between Pulse and ccTalk mode, the interface window will show a dedicated button as below (only when an AL55 acceptor is reckoned):

## 4. SETTING SORTER PATHS

### Driving the NL3, NS3 and VARIANT sorters

To attribute the sorting commands, please refer to the output paths shown below for our sorters:

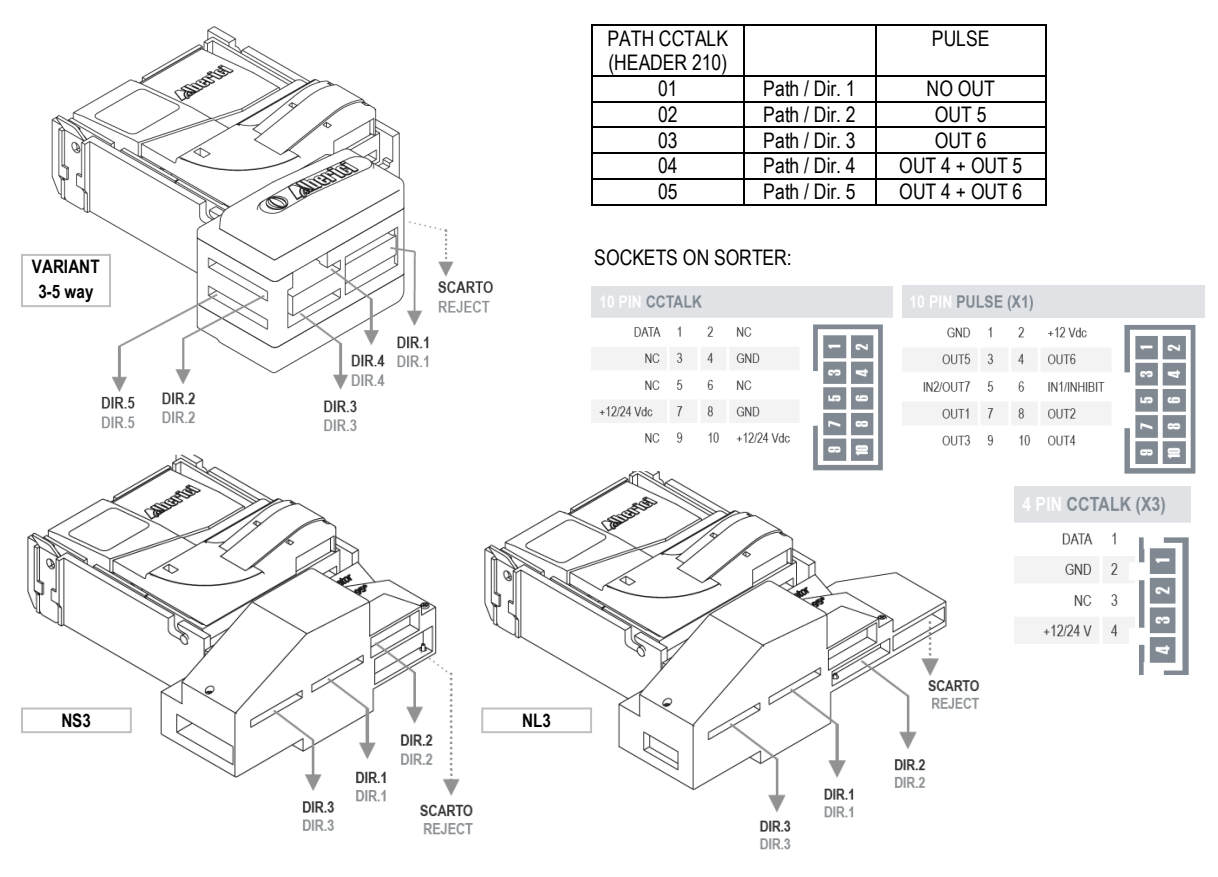

## 5. TESTING ACCEPTANCE AND OPERATION

### **5.1 ACCEPTOR OPERATION**

Click on the 🔬 button.

| Fest HW                                                           | x                      |
|-------------------------------------------------------------------|------------------------|
| Dip Switch<br>SWITCH 1: SW1=ON SW2=ON SW3=ON SW4=ON SW5=ON SW6=ON | Outputs<br>OUT 1 = H   |
| SWITCH 2: SW1=OFF SW2=OFF SW3=OFF SW4=OFF SW5=OFF SW6=OFF         | OUT 2 = H              |
| Optical sensors                                                   | OUT 4 = H              |
| rii=0 ri2=0 ri3=0 ri4=0 ri3=0                                     | OUT 5 = H<br>OUT 6 = H |
| TEMPERATURE: T=33°C                                               | OUT 7 = H              |
| P1: 5;8;5;22;179;11;                                              | IN 1 = L               |
| CCTALK: OK                                                        | IN 2 = L               |
| Exit Perform Self<br>Check                                        | Test Coil              |
| POLLING                                                           |                        |

Press OK, shut down the program, turn the power box off (press green switch), disconnect the coin acceptor, and test for proper operation on the machine.

### **5.2 COIN ACCEPTANCE**

Click on the 'Channel Configuration' tag. then click on the 🛸 button. Drop coins into the acceptor: the monitor interface will show the denomination that has been accepted.

## 6. MANUAL PROGRAMMING BY THE ON-BOARD DIP SWITCHES

The AL55 can be re-programmed only by PC and programming tool/sw. The AL66 and the AL66 FG allow also to program new coins in the already programmed channels by using the on-board Dip-Switches.

### 6.1 MANUAL AUTO-PROGRAMMING INSTRUCTIONS (rows SW1 and SW2)

- 6.1.1 How to programme (new) coins
- 1) Take note of the positions of the dip-switches.
- 2) Power off the coin acceptor.
- 3) Set all the dip-switches in SW1 row to OFF.
- 4) Move the dip-switch 2 of the SW2 row to ON.
- 5) Power up the coin acceptor: start of the auto-programming mode is confirmed by single coil activation.
- 6) In SW1 row, move to ON the dip-switch corresponding to the channel in which the coins will be teached.
- 7) Drop 10 such coins into the acceptor: double coil activation will confirm that the coins have been programmed.

8) Power off the coin acceptor and set the dip-switches according to the desired operation.

6.1.2 How to reset the previous configuration

- 1) Take note of the positions of the dip-switches.
- 2) Power off the coin acceptor.
- 3) Set all the dip-switches in SW1 row to OFF.
- 4) Move the dip-switch 2 of the SW2 row to ON.
- 5) Set to ON both dip-switches 1 and 6 of the SW1 row.

6) Power up the coin acceptor: after few seconds, triple coil activation will confirm that the coins/channels that have been

manually programmed have been cancelled, and that the previous configuration as been restored.

7) Power off the coin acceptor and set the dip-switches according to the desired operation.

6) Power off the coin acceptor and set the dip-switches according to the desired operation (see Chapter 2).

### 6.2 MODIFYING CREDIT VALUE (SW2 row)

When the acceptor is programmed as Totalizer or Timer, a corresponding credit value (threshold at which the confirmation pulse signal is produced on the credit Output) is set. In lack of the PC programming tool, the acceptor provides means to change such credit value by setting the combination of the Dip-Switches 4 and 5 in the SW2 Row:

- DS4 = OFF, DS5 = OFF > multiplies by 1
- DS4 = OFF, DS5 = ON > multiplies by 2
- DS4 = ON, DS5 = OFF > multiplies by 4
- DS4 = ON, DS5 = ON > divides by 10

It is also possible to move the credit signal from the preset Output (standard being generally OUT 7) to the OUT 3, by setting the Dip-Switch 3 of SW2 Row.

- DS3 = OFF > Multi-pulse totalizer, OUTPUT as per programmed setting (ex. OUT 7)
- DS3 = ON > Multi-pulse totalizer on OUTPUT 3

### 6.3 MODIFYING PROTECTION IN ACCEPTANCE (SW2 row)

Move the Dip-Switch 6 in the SW2 Row from its default OFF position to ON, if in need of stricter discrimination of the inserted coins, i.e. when very well-made fakes or false coins are in circulation.

- DS6 = ON HIGH Discrimination
- DS6 = OFF STANDARD Discrimination

### 6.4 DISABLING ACCEPTANCE OF COINS (SW1 row)

To inhibit acceptance of any coin progranmed in the channels, move the corresponding Dip-Switch in SW1 Row to OFF, according to the scheme below:

| SW1 Dip-<br>Switch Row | DS1         | DS2         | DS3         | DS4         | DS5         | DS6         |
|------------------------|-------------|-------------|-------------|-------------|-------------|-------------|
| ON                     | Enable CH1  | Enable CH2  | Enable CH3  | Enable CH4  | Enable CH5  | Enable CH6  |
| OFF                    | Disable CH1 | Disable CH2 | Disable CH3 | Disable CH4 | Disable CH5 | Disable CH6 |

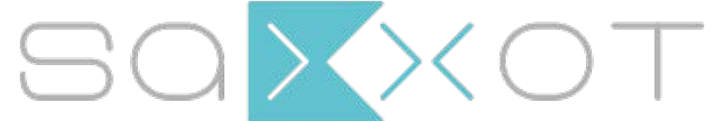

SaXXot Deutschland GmbH, Zeppelinstrasse 73, DE 81669 München Tel.: +49 (0)894141446-00 Fax: +49 (089) 4141446-75, info@saxxot.de - www.saxxot.de